# Envío de Remesas Gana Móvil

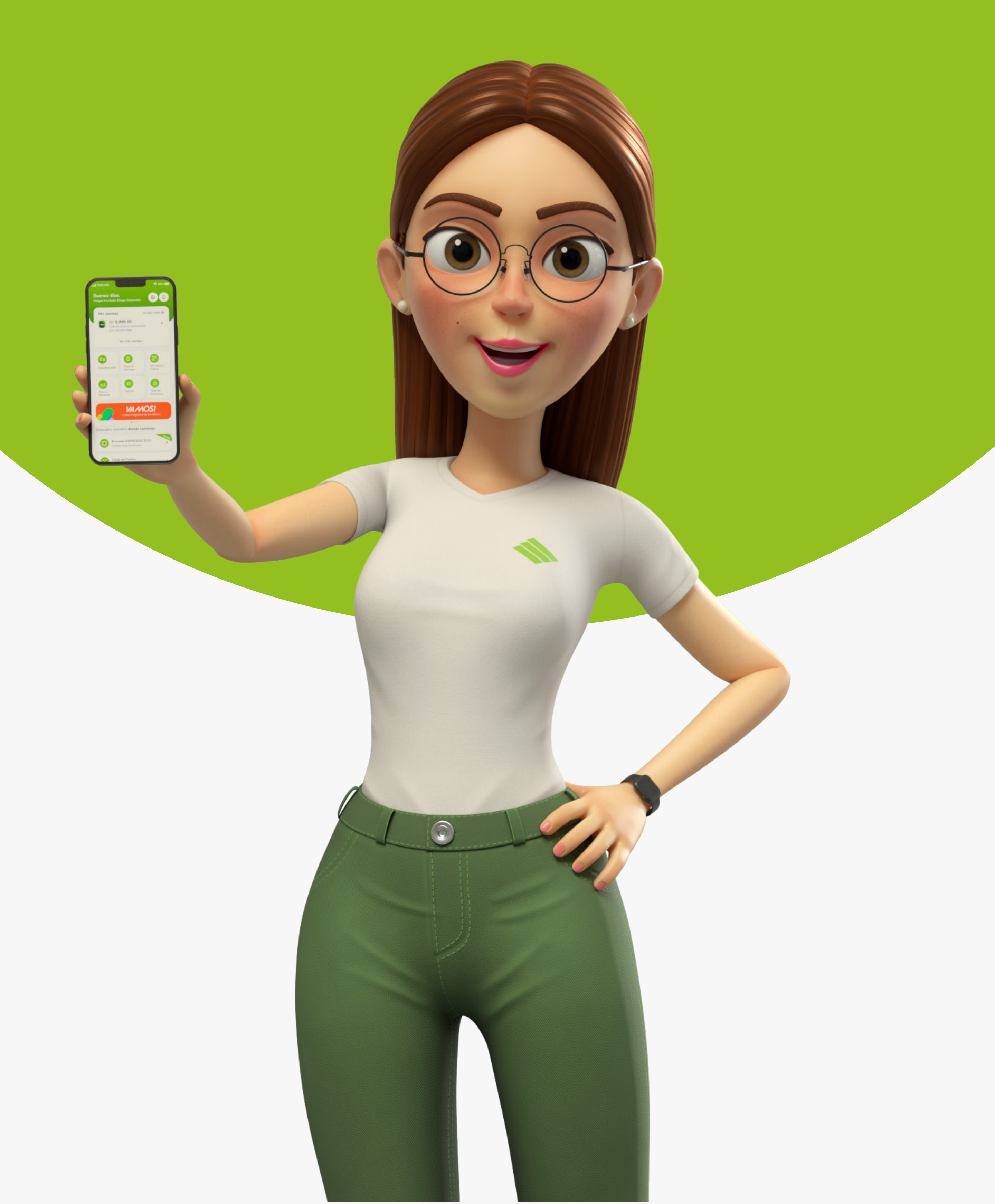

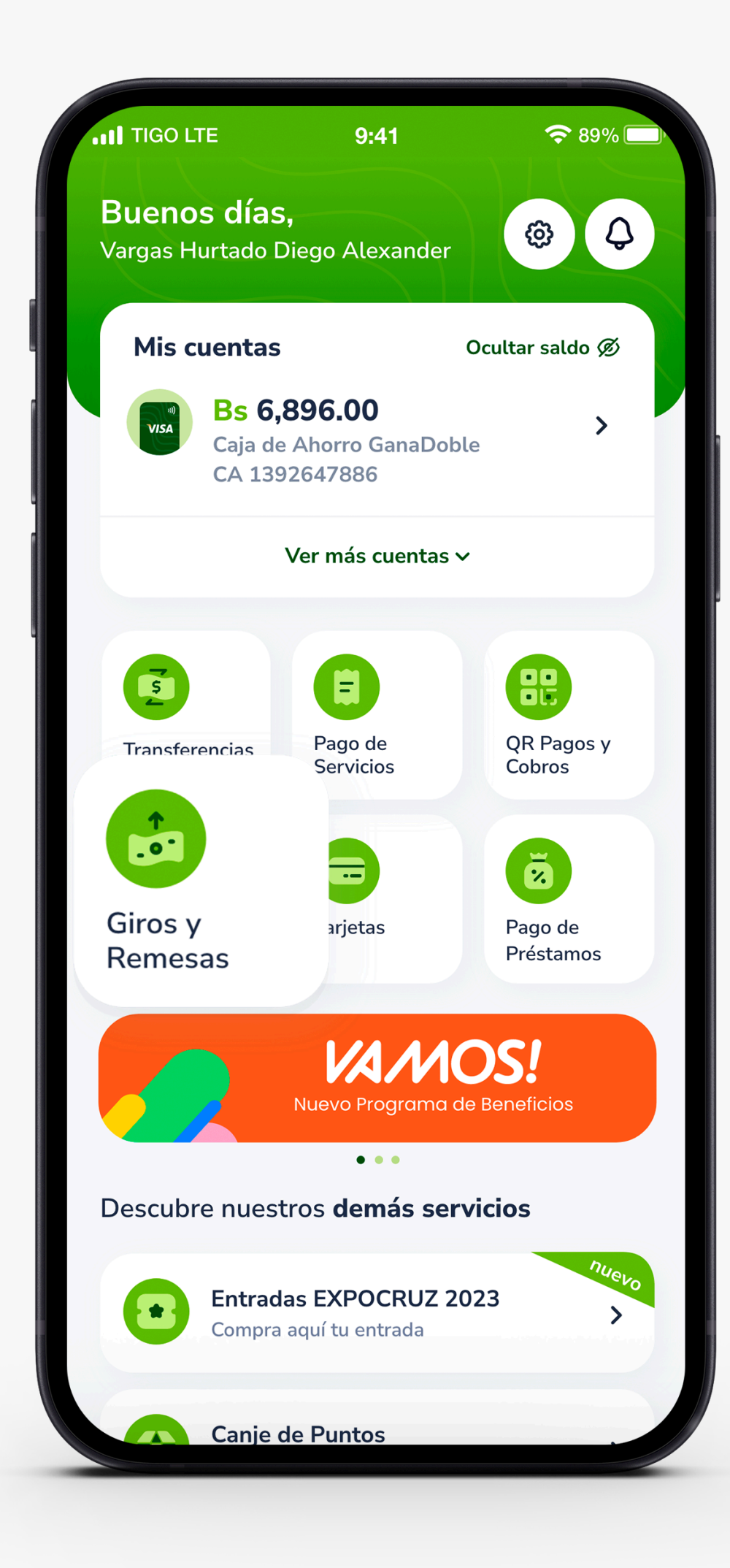

# **PASO 1:**

Presiona **Giros y Remesas**.

| II TIGO LTE | 9:41 | 🗢 89% 🗔 |
|-------------|------|---------|

# **PASO 2:**

Selecciona la opción **Envío de Giros.** 

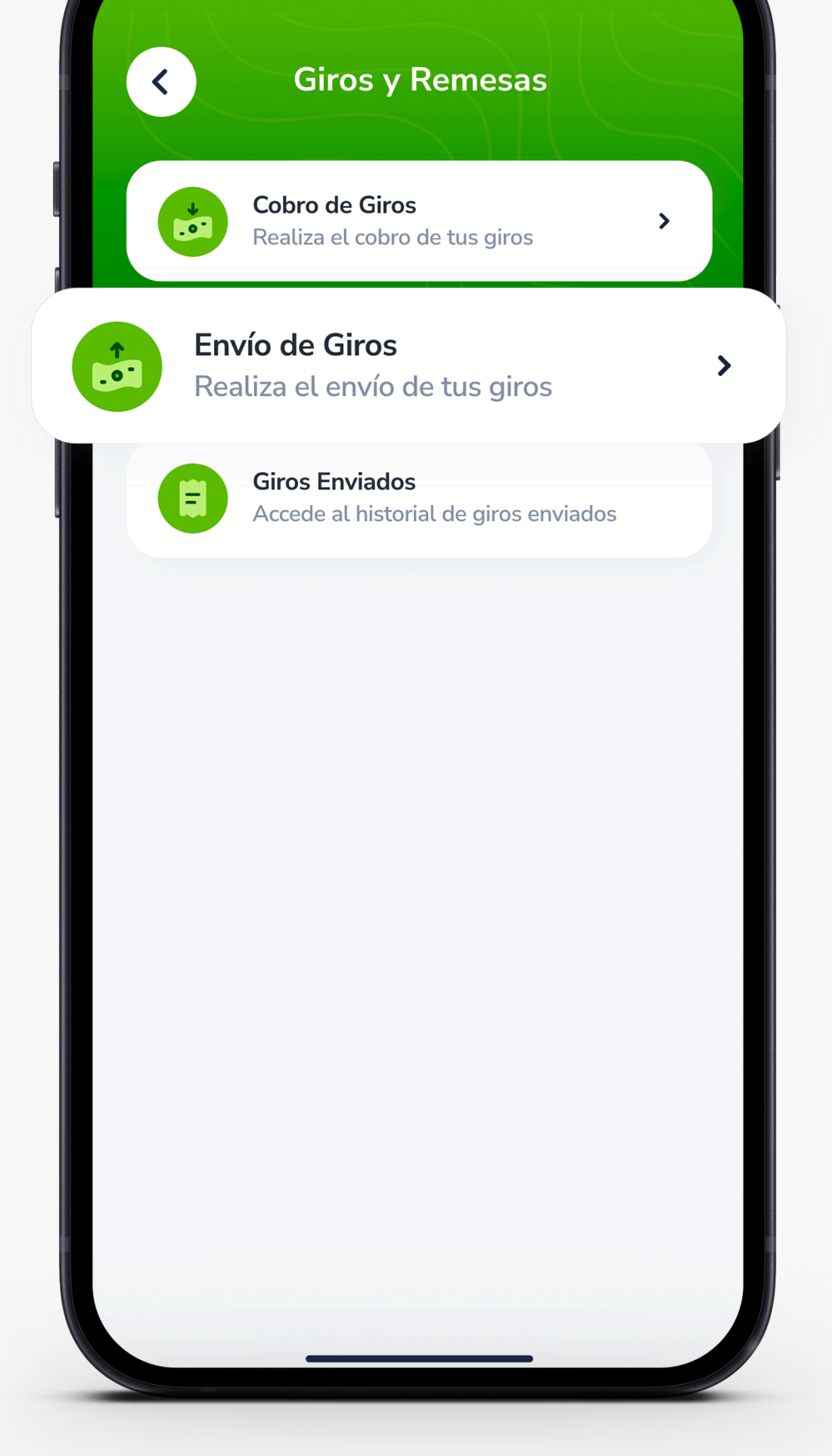

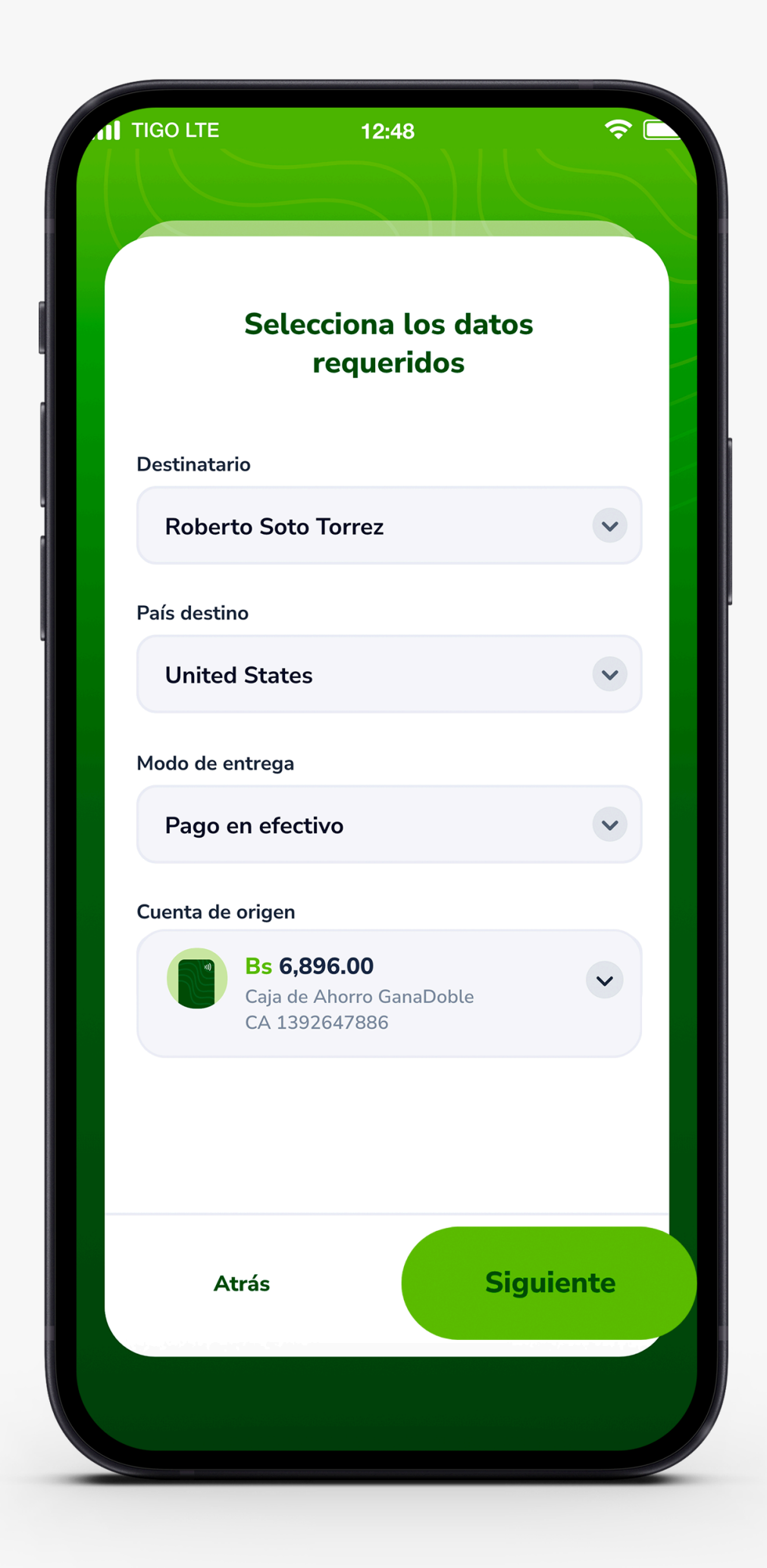

### **PASO 3:**

Rellena los espacios necesarios para hacer el envío, destinatario, país de destino y la cuenta de origen, donde debitarán la remesa.

Una vez hayas rellenado la información, presiona **Siguiente.** 

# **PASO 4:**

Registra el monto a enviar, selecciona la moneda de destino y presiona **Calcular.** Te mostraremos el desglose del giro, con la información necesaria, para continuar presiona **Siguiente.** 

| Ingrese e<br>a ei | el importe<br>nviar |
|-------------------|---------------------|
| Moneda de envío   |                     |
| \$us              |                     |
| Monto a enviar    |                     |
| 100               |                     |
| Moneda destino    |                     |
| USD               | ~                   |
| Calcular ↑↓       |                     |
| Monto a recibir   |                     |
| 100               |                     |
| Información de    |                     |
| Tasa de cambio:   | 1                   |
| Monto:            | 100\$us             |
| Comisión:         | 3.5Şus              |
| Total a pagar:    | 103.81 \$us         |
|                   |                     |
| Atrás             | Siguiente           |

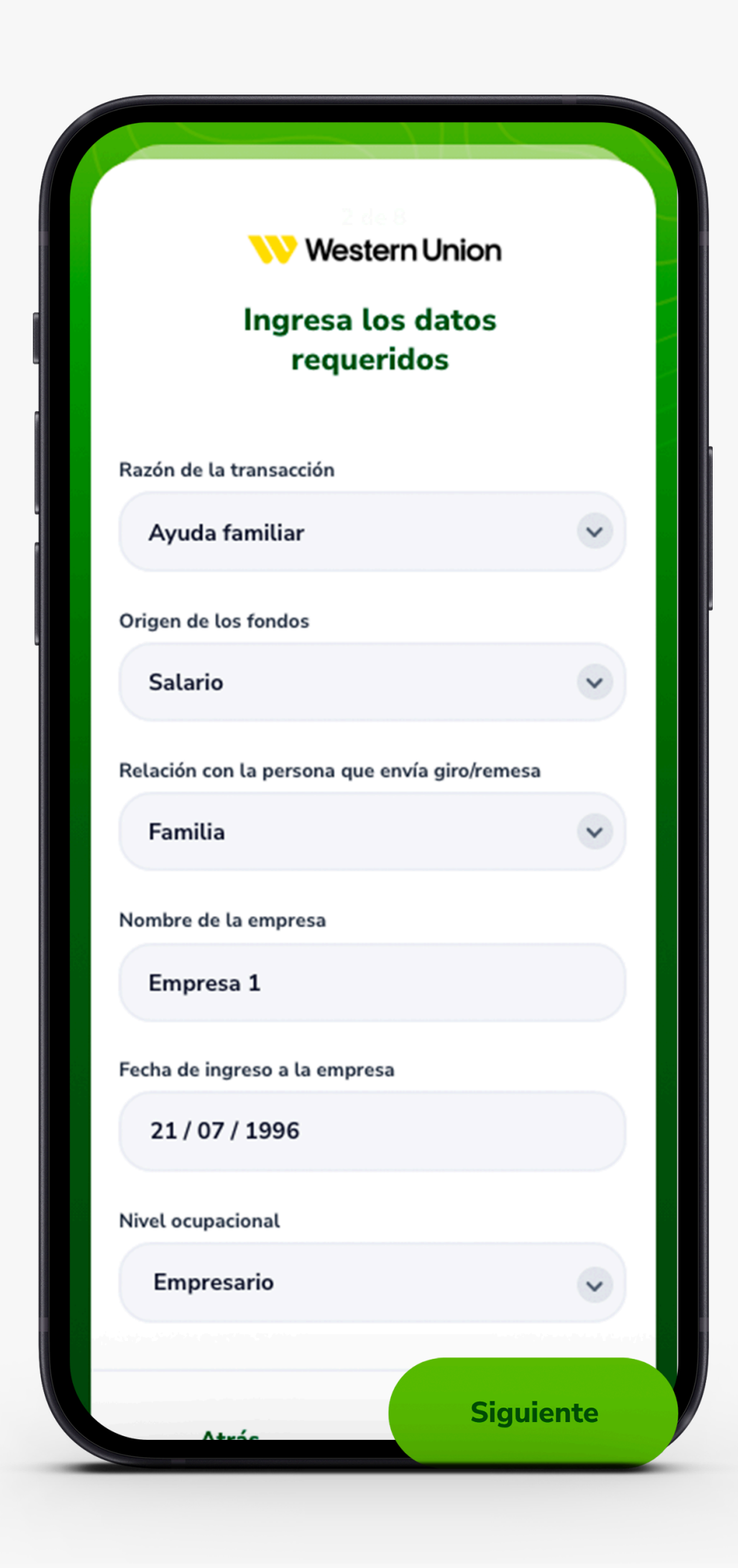

### **PASO 5:**

Te solicitaremos información adicional, rellénala y presiona **Siguiente.** 

## **PASO 6:**

Verás un resumen de tu transacción, acepta los términos y condiciones y si todo está correcto, presiona **Confirmar.** 

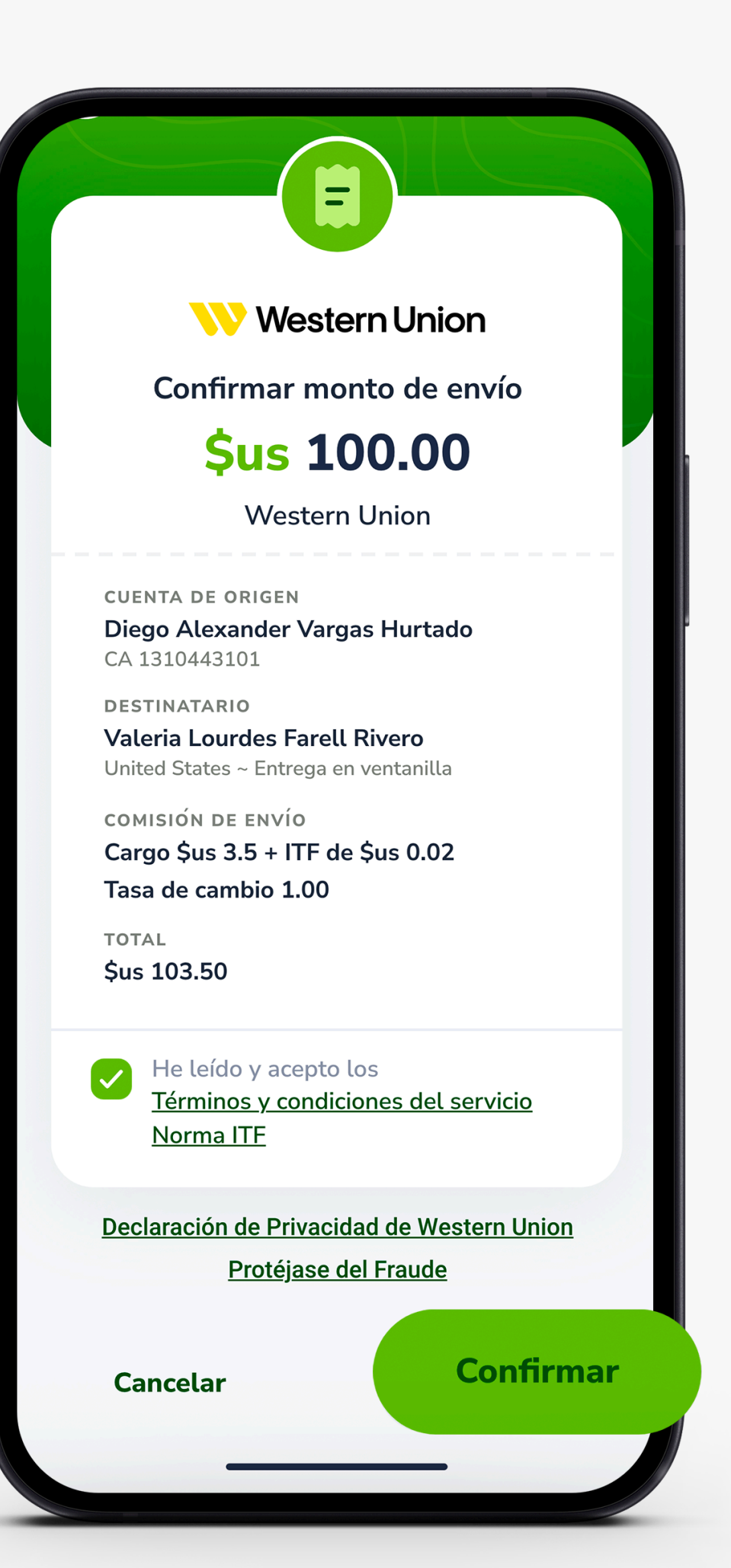

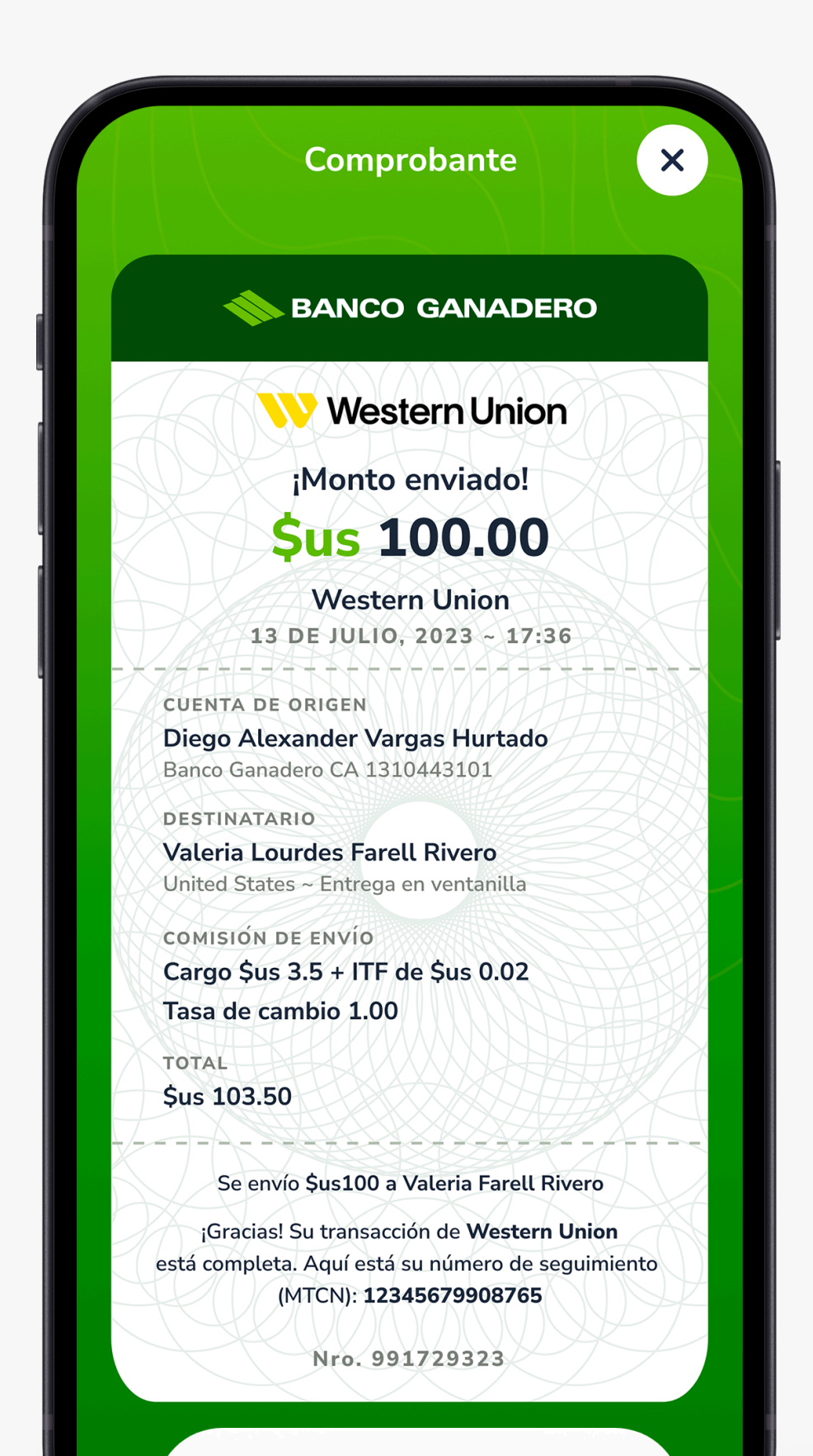

#### **PASO 7:**

Por último, te mostraremos el comprobante del giro, el cual podrás **Compartir.** 

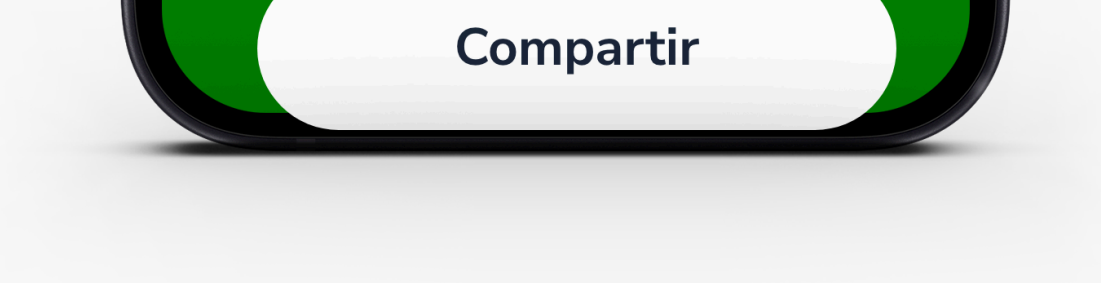

#### 

Esta entidad es supervisada por ASFI